- Q Office365 にアップグレードしてから、家で web メールが見られなくなってしまいました。どうしたら見られますか。
- A 以前のメールのログイン画面をお気に入りに登録していて、そこからログインしていま せんか。登録している場合はそのお気に入りを削除して、本学のホームページトップ画面→ 「学習サポート」→「webメールを利用」と進み、ログインしてください。

それでも見られない場合は、「閲覧履歴の削除」という以下の方法を試してください。

1. インターネット画面の右上端の「ツール」①をクリックし、「インターネットオプショ ン」②をクリックします。

| ・ たまで男性医されていいいたいのいたいのいたいで、他のほういたいで、他のほういたいたいのいたいのいたいのいたいのいたいのいたいのいたいのいたいのいたいのい                                                                                                    | ク - C 🔷 +文字字篇女子大学・十文 ×                                                                  |                                                                                                    |
|----------------------------------------------------------------------------------------------------|-----------------------------------------------------------------------------------------|----------------------------------------------------------------------------------------------------|
| A ななの未来に合わせた学びがあります、                                                                                                    |                                                                                         | 第請求 交通アウセス サイトマップ ENGLISH<br>文字サイズ変更 ▲ 歴界 長 「「」」<br>の方へ ● 存置生の方へ ● 企業・一般の万へ<br>際交流 大学院 留学生期時                                                                                                    |
| (1)(1)(八川: 1)(1)(1)(1)(1)(1)(1)(1)(1)(1)(1)(1)(1)(1                                                                                                    | ▶ あなたの未来に合わせた学びがあります。 ×◆                                                                | + 字相助介 +<br>人間生活学部                                                                                                    |
| 9.「閲覧の履歴」の「削除」③を<br>クリックします。 2.「閲覧の履歴」の「削除」③を<br>クリックします。 1.「助いの「削除」④を 1.「「しいっていっていっていっていっていっていっていっていっていっていっていっていってい                                                                                                    | 7 学科の人間生活学部<br>動で教育学科、短島逸通学科<br>動能業学科、人間記途の運学科<br>高齢業学科、人間記途が自生活情報学科<br>メディアコミュニケーション学科 |                                                                                                    |
| 2.「閲覧の履歴」の「削除」③を<br>クリックします。 2.「閲覧の履歴」の「削除」③を<br>クリックします。 3.を 2.「閲覧の履歴」の「削除」③を 3.を 3.を 3.のりっします。 3. 「 <u>いクーネット オブシン</u> <u>1000 (1000 (1000</u> |                                                                                         | サイトをスタート画面に追加(I)<br>ダウンロードの表示(N) Ctrl+J<br>アドオンの管理(M)<br>F12 開発者ツール(L)<br>ピン留めサイト(G)                                                                                                    |
| 2.「閲覧の履歴」の「削除」③な<br>クリックします。                                                                                                    |                                                                                         | インターネットオブション(0) 2                                                                                                    |
| 2.「閲覧の履歴」の「削除」③た<br>クリックします。                                                                                                    |                                                                                         | バージョン情報(A)                                                                                                    |
|                                                                                                    | クリックします。                                                                                | 全般       セキュリティ       プライバシー       コンデンツ       接続       プログラム       詳細設定         ホーム ページ               の       酸効ホーム ページのタブを作成するには、それぞれのアドレスを行て分けて、<br>力してたさい(R)              現在のページを使用(C)       標準設定(F)       新しいタブの使用(U) </th |
|                                                                                                    |                                                                                         |                                                                                                    |

3.「インターネットー時ファイルおよび Web サイトのファイル(T)」 ④と「クッキーと Web サイトデータ(O)」 ⑤にチェックを入れ、「削除」 ⑥をクリックします。

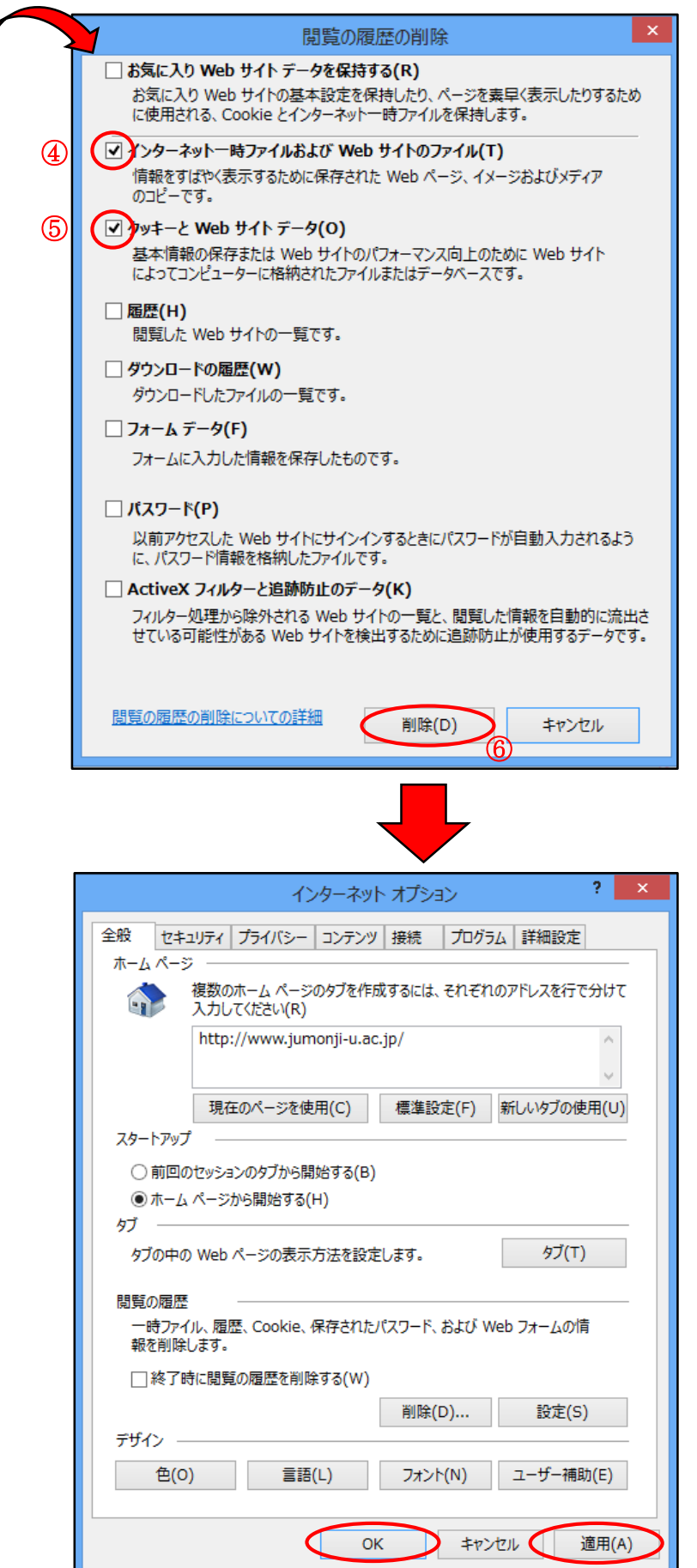

8

(7)

4. 「適用」⑦をクリックし、 「OK」⑧をクリックします。